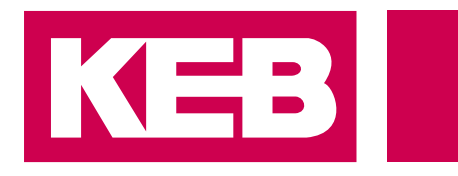

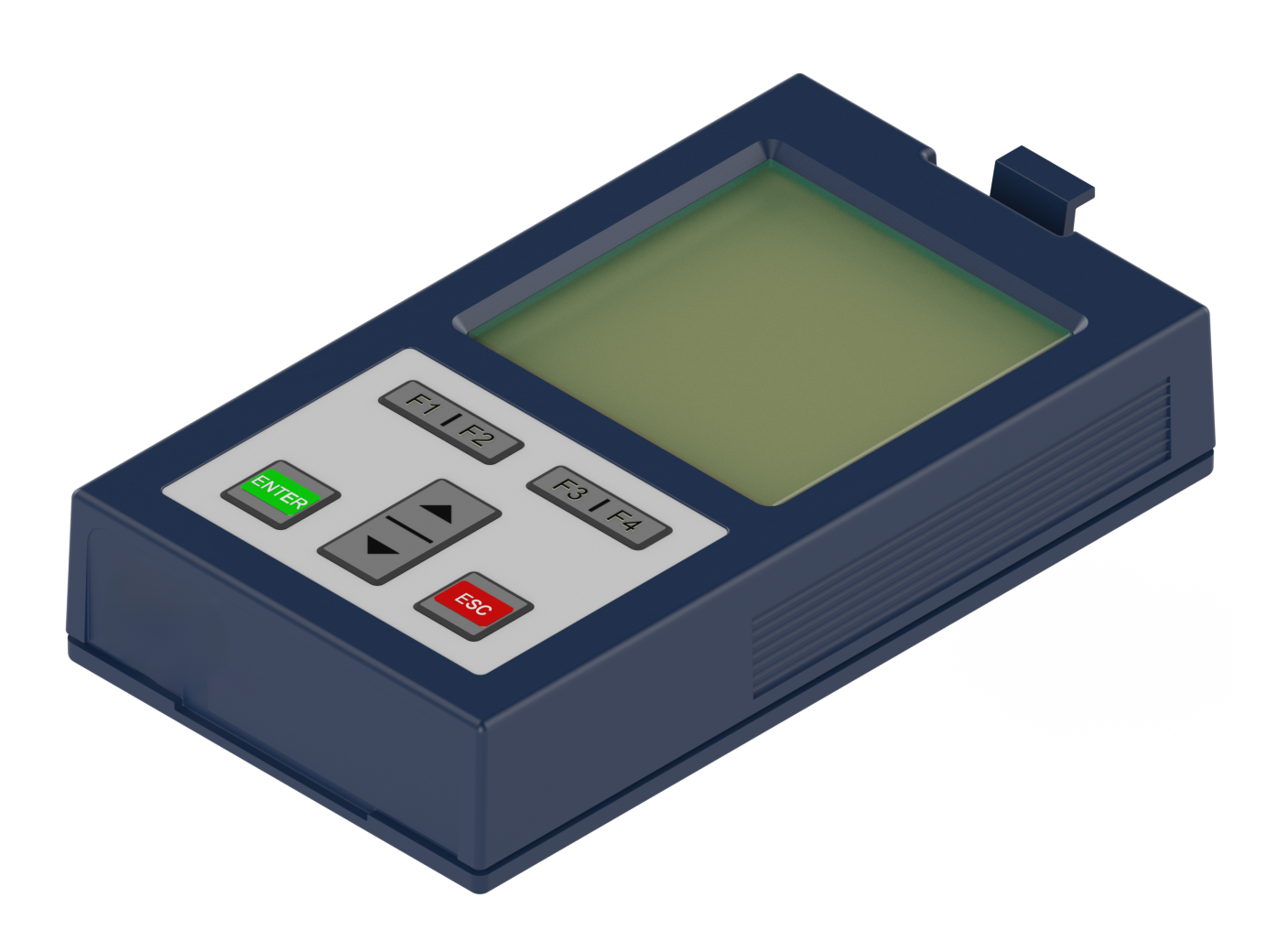

Instruction for use

# COMBIVERT F6 Accesories Operator 2.0

Translation of the original manual Document 20375480 EN 00

Imprint KEB Automation KG Suedstraße 38, D-32683 Barntrup Germany Tel: +49 5263 401-0 • Fax: +49 5263 401-116 E-Mail: info@keb.de • URL: https://www.keb-automation.com

ma\_dr\_f6-operator-2-inst-20375480\_en Version 00 • Edition 10/12/2024

# **Table of contents**

| 1 Introduction |                          | duction7                                                                                                    |
|----------------|--------------------------|----------------------------------------------------------------------------------------------------|
|                | 1.1                      | Markings                                                                                                    |
|                | 1.2                      | Laws and guidelines                                                                                                    |
|                | 1.3                      | Warranty and liability                                                                                                    |
|                | 1.4                      | Support 8                                                                                                    |
|                | 1.5                      | Copyright                                                                                                    |
|                | 1.6                      | Validity of this manual                                                                                                    |
|                | 1.7                      | Target group                                                                                                    |
| 2              | Gene                     | ral Safety Instructions                                                                                                    |
| 3              | Prod                     | uct description                                                                                                    |
|                | 3.1                      | Order data 11                                                                                                    |
| 4              | Desc                     | ription of the operator 12                                                                                                    |
|                | 4.1                      | Control card block incl. operator                                                                                                    |
|                | 4.2                      | Operating conditions                                                                                                    |
| 5              | Inter                    | faces                                                                                                    |
|                | 5.1                      | Operator interface X6A       14         5.1.1       Remote control       14                                                                   |
|                | 5.2                      | Diagnostic interfaces145.2.1USB interface X6B145.2.2Ethernet interface X6C15                                                                  |
| 6              | Assembly of the operator |                                                                                                    |
| 7              | Oper                     | ation of the operator                                                                                                    |
|                | 7.1                      | Control elements                                                                                                    |
|                | 7.2                      | Description of the control elements187.2.1Menue bar187.2.2Function keys and function bar18                                                    |
|                | 7.3                      | Initial start-up.187.3.1Switching on187.3.2Required files19                                                                                   |
|                | 7.4                      | Non-changeable parameters                                                                                                    |
|                | 7.5                      | Changeable parameters.217.5.1Changing with "Up" and "Down"217.5.2Selection of subindices227.5.3Numeric input.23                               |
|                | 7.6                      | Abbreviations in the function toolbar                                                                                                    |
|                | 7.7                      | Inverter parameters                                                                                                    |
|                | 7.8                      | Operator parameters257.8.1Operator system (OS)7.8.2Settings (Se)7.8.3Fieldbus (Fb)7.8.4Flash file system (FI)7.8.5Debugging parameters (Db)31 |

|   | 70    | Parameter soving                      | 20 |
|---|-------|---------------------------------------|----|
|   | 1.9   | raianielei saviny                     | 32 |
|   | 7.10  | Upload/download of parameters         | 32 |
|   | 7.11  | Work list                             | 33 |
|   | 7.12  | File operations                       | 33 |
|   | 7.13  | FTP local mode                        | 34 |
|   | 7.14  | FTP bridge mode                       | 34 |
|   | 7.15  | Function test of keyboard and display | 34 |
| 8 | Softv | vare                                  | 35 |
| 9 | Revis | sion history                          | 36 |
|   | Glos  | sary                                  | 37 |
|   | Index | <                                     | 38 |
|   |       |                                       | 50 |

# List of figures

| Fig. 1  | Overview                                        | 12 |
|---------|-------------------------------------------------|----|
| Fig. 2  | Control card block incl. operator (front panel) | 13 |
| Fig. 3  | Operator interface X6A                          | 14 |
| Fig. 4  | USB interface X6B                               | 14 |
| Fig. 5  | Ethernet interface X6C                          | 15 |
| Fig. 6  | Remove the blind cover                          | 16 |
| Fig. 7  | Attach the operator                             | 17 |
| Fig. 8  | Non-changeable parameters                       | 20 |
| Fig. 9  | Changeable parameters                           | 21 |
| Fig. 10 | Selection of subindicies                        | 22 |

# List of tables

| Tab. 1  | Order data                            | 11 |
|---------|---------------------------------------|----|
| Tab. 2  | Revision states                       | 13 |
| Tab. 3  | Control elements                      | 18 |
| Tab. 4  | Main menu                             | 19 |
| Tab. 5  | Operator files                        | 19 |
| Tab. 6  | Numeric input                         | 23 |
| Tab. 7  | Abbreviations in the function toolbar | 23 |
| Tab. 8  | Inverter parameters                   | 24 |
| Tab. 9  | Operator parameters                   | 25 |
| Tab. 10 | Operator parameter groups             | 25 |
| Tab. 11 | Parameter saving                      | 32 |
| Tab. 12 | Upload/download of parameters         | 32 |
| Tab. 13 | Work list                             | 33 |
| Tab. 14 | File operations                       | 33 |
| Tab. 15 | FTP local mode                        | 34 |
| Tab. 16 | FTP bridge mode                       | 34 |
| Tab. 17 | Function test of keyboard and display | 34 |
|         |                                       |    |

# 1 Introduction

The described devices, accessories, hardware and/or software are products of KEB Automation KG. The enclosed documents correspond to conditions valid at printing. Misprint, mistakes and technical changes reserved.

# 1.1 Markings

1.1.1 Warnings

Certain operations can cause hazards during the installation, operation or thereafter. There is safety information in the documentation in front of these operations.

Warnings contain signal words for the severity of the hazard, the type and/or source of the hazard, the consequence of non-compliance and the measures to avoid or reduce the hazard.

| ▲ DANGER | Type and/or source of the hazard.                                 |
|----------|-------------------------------------------------------------------|
| <b>A</b> | Leads to death or serious bodily injury if not observed.          |
|          | a) Measures to avoid the hazard.                                  |
|          | b) Can be supplemented by an additional danger sign or pictogram. |
|          |                                                                   |
|          | Type and/or source of the hazard.                                 |
|          | May cause death or serious injury if not observed.                |
|          | a) Measures to avoid the hazard.                                  |
|          | b) Can be supplemented by an additional danger sign or pictogram. |
|          |                                                                   |
|          | Type and/or source of the hazard.                                 |
| <b>A</b> | May cause bodily injury if not observed.                          |
|          | a) Measures to avoid the hazard.                                  |
|          | b) Can be supplemented by an additional danger sign or pictogram. |
|          |                                                                   |
| NOTICE   | Type and/or source of the hazard.                                 |
|          | Can cause damage to property if not observed.                     |
|          | a) Measures to avoid the hazard.                                  |
|          | b) Can be supplemented by an additional danger sign or pictogram. |

# 1.1.2 Information notes

|    | ) | Indicates to the user a special condition, prerequisite, scope or simplifica- |
|----|---|-------------------------------------------------------------------------------|
|    |   | tion.                                                                         |
| Ρ. | 5 |                                                                               |

This is a reference to further documentation. The barcode is for smartphones, the following link is for online users or for typing.

( https://www.keb-automation.com/search)

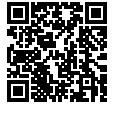

Notes on conformity for use in the North American or Canadian market.

## 1.1.3 Symbols and markers

| $\checkmark$            | Condition                                                    |
|-------------------------|--------------------------------------------------------------|
| a)                      | Action step                                                  |
| ⇒                       | Result or intermediate result                                |
| (≡► Reference<br>[▶ 8]) | Reference to a chapter, table or picture with page reference |
| ru21                    | Parameter name or parameter index                            |
| (⊕► )                   | Hyperlink                                                    |
| <strg></strg>           | Control code                                                 |
| COMBIVERT               | Lexicon entry                                                |

#### 1.2 Laws and guidelines

KEB Automation KG confirms with the CE mark and the EU declaration of conformity that our device complies with the essential safety requirements.

The EU declaration of conformity can be downloaded on demand via our website.

### **1.3 Warranty and liability**

The warranty and liability on design, material or workmanship for the acquired device is given in the general conditions of sale.

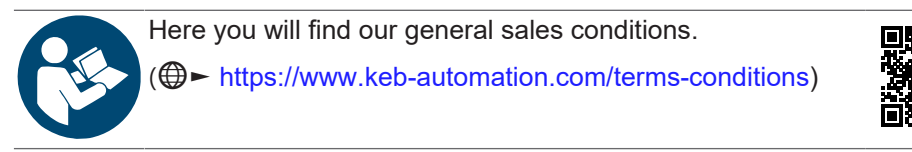

Further agreements or specifications require a written confirmation.

## 1.4 Support

Through multiple applications, not every possible case has been taken into account. If you require further information or if problems occur which are not treated detailed in the documentation, you can request the necessary information via the local KEB Automation KG agency.

# The use of our units in the target products is beyond of our control and therefore exclusively the responsibility of the customer.

The information contained in the technical documentation, as well as any support provided verbally, written or through testing, is made to the best of our knowledge and information regarding intended use of KEB products. However, due to technical changes, any information provided is considered non-binding and is subject to change. This also applies to any violation of industrial property rights of a third-party.

Selection of KEB units in view of their suitability for the intended use must be done by the user.

Tests can only be carried out within the scope of the intended end use of the product (Application) by the Customer. They must be repeated, even if only parts of hardware, software or the unit adjustment are modified.

## 1.5 Copyright

The customer may use the instructions for use as well as further documents or parts from it for internal purposes. Copyrights are with KEB Automation KG and remain valid in its entirety.

Other wordmarks and/or logos are trademarks ( $^{\text{TM}}$ ) or registered trademarks ( $^{\text{R}}$ ) of their respective owners.

## 1.6 Validity of this manual

These instructions for use are valid for the accessories listed in the product description. These instructions for use

- · contains only supplementary safety instructions.
- is only valid in conjunction with the device suitable for the accessory and its instructions for use.

## 1.7 Target group

The instructions for use is determined exclusively for electrical personnel. Electrical personnel for the purpose of this instruction manual must have the following qualifications:

- Knowledge and understanding of the safety instructions.
- Skills for installation and assembly.
- Start-up and operation of the product.
- Understanding of the function in the used machine.
- Detection of hazards and risks of the electrical drive technology.
- Knowledge of IEC 60364.
- Knowledge of national safety regulations (e. g. DGUV Regulation 3).

# 2 General Safety Instructions

The products are developed and built according to the state of the art and recognized safety rules. Nevertheless, their use may create dangers to life and limb of the user or third parties or damage to the machine and other material property.

The following safety instructions have been created by the manufacturer for the area of electric drive technology. They can be supplemented by local, country- or application-specific safety instructions. This list is not exhaustive. Non-observance of the safety instructions by the customer, user or other third party leads to the loss of all resulting claims against the manufacturer.

NOTICE

#### Hazards and risks through ignorance!

- a) Read the instructions for use.
- b) Observe the safety and warning instructions.
- c) Ask if something is unclear.

#### **Product description** 3

The device series F6 is a series of single axis drive controllers. These devices are equipped with a diagnostic interface (description see F6 control boards). The F6 operators can be connected to this interface.

These operators can perform the following tasks:

- Providing a user surface (keyboard and display)
- Providing the diagnostic interfaces (USB and Ethernet)

The operators can not perform the following tasks:

• Providing of interfaces for permanent installation (fieldbuses / IO / etc.)

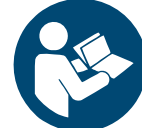

F6-A control boards

(⊕ https://data.keb.de/fileadmin/media/Manuals/dr/ma dr f6cu-a-inst-20118593 en.pdf)

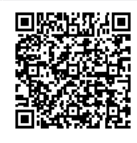

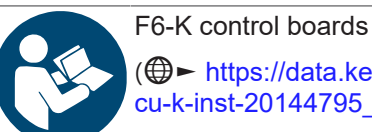

( https://data.keb.de/fileadmin/media/Manuals/dr/ma dr f6cu-k-inst-20144795\_en.pdf)

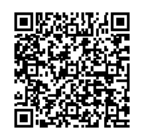

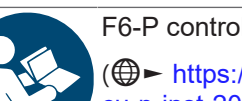

F6-P control boards

(⊕ https://data.keb.de/fileadmin/media/Manuals/dr/ma\_dr\_f6cu-p-inst-20182705\_en.pdf)

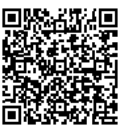

#### 3.1 Order data

| Material number | Version                                  |
|-----------------|------------------------------------------|
| 00F6P00-1001    | Operator without interface               |
| 00F6P00-4001    | Operator with Ethernet and USB interface |

Tab. 1: Order data

# 4 Description of the operator

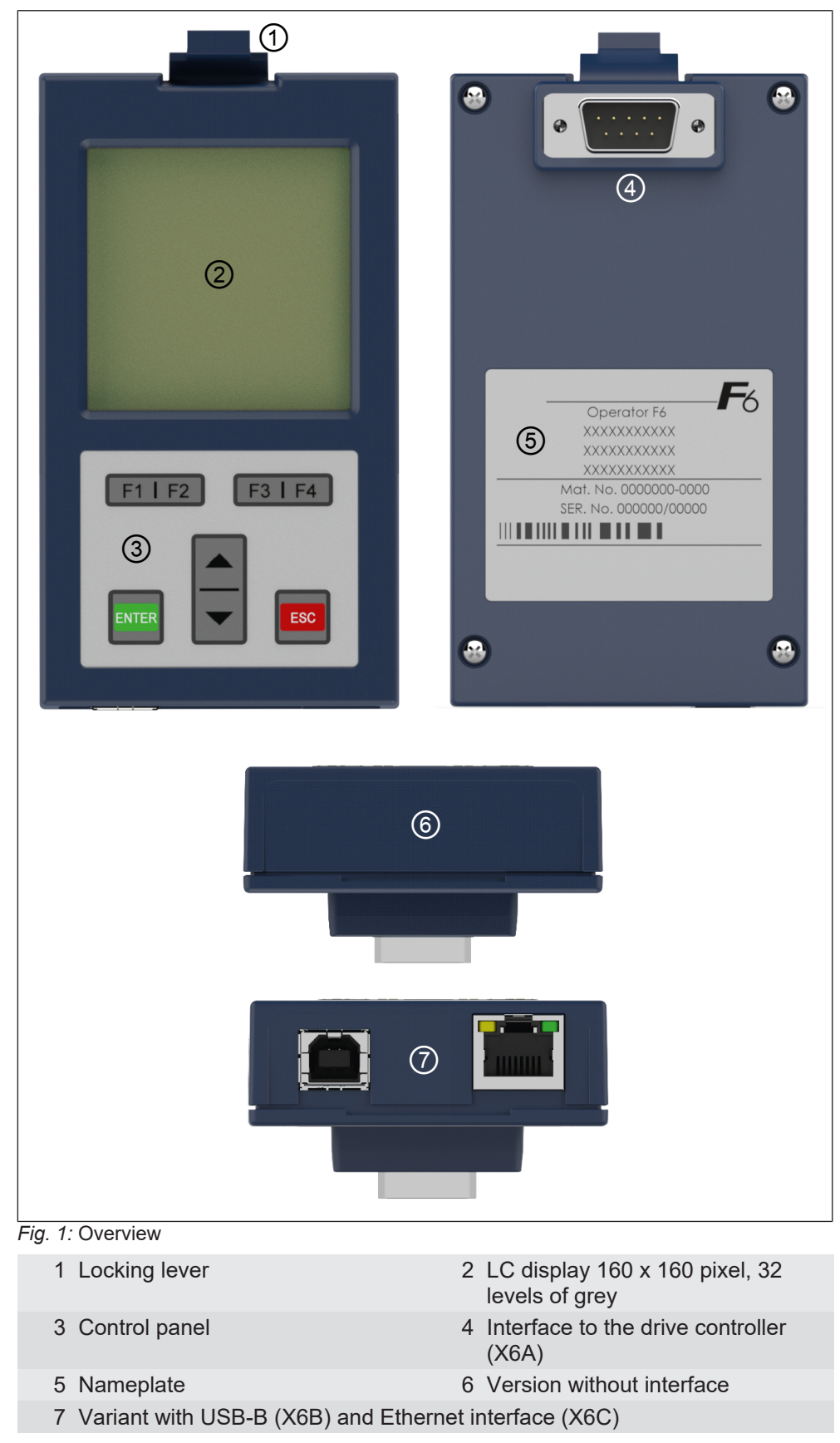

4.1 Control card block incl. operator

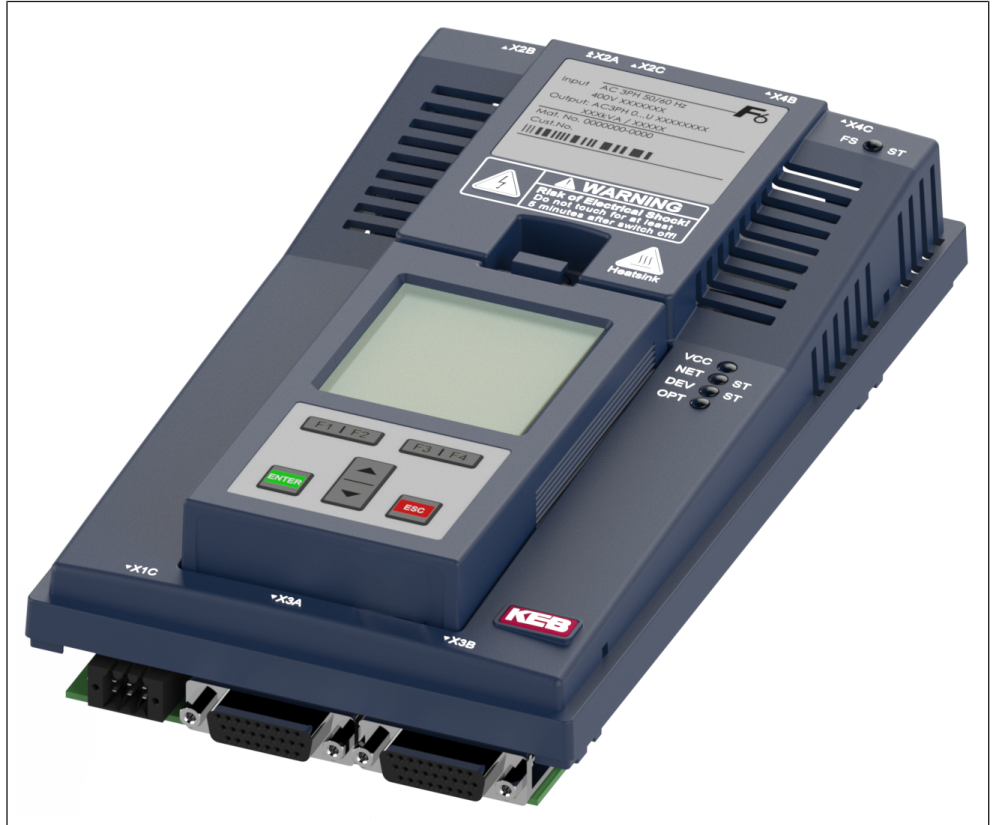

*Fig. 2:* Control card block incl. operator (front panel)

# 4.2 Operating conditions

The operating conditions correspond to those of the used COMBIVERT F6 drive controller and can be found in the corresponding instructions for use.

|              |                       | _ | Υ. |
|--------------|-----------------------|---|----|
|              |                       |   |    |
| $I \times I$ | $\mathbf{\mathbf{U}}$ |   | 7, |

#### Avoidance of faulty shutdowns

a) When the operator is plugged into an operational device (supply voltage and 24 V voltage switched on), the message "42 exception state: ERROR power unit SACB comm." can be displayed. The error is reset by switching the 24 V voltage of the drive controller off and on again.

This behaviour can occur for devices of the F6 series with housing 6, 7, 8 and 9. From the revision levels listed in the table, an operator can be plugged in without regard to the operating state.

| Series       | Housing | From revision <sup>1)</sup> |
|--------------|---------|-----------------------------|
| COMBIVERT F6 | 6       | 2K                          |
|              | 7       | 2V                          |
|              | 8       | 1K                          |
|              | 9       | 0P                          |

Tab. 2: Revision states

1. The information on the revision status can be found on the nameplate of the drive controller.

# **5** Interfaces

### 5.1 Operator interface X6A

The interface fulfills the following functions:

- Communication with the F6 device (protocol DIN 66019II / KebFTP)
- · Voltage supply of the operator

A combined RS485 interface is used as interface, which is provided as 9-pole D-Sub plug connector.

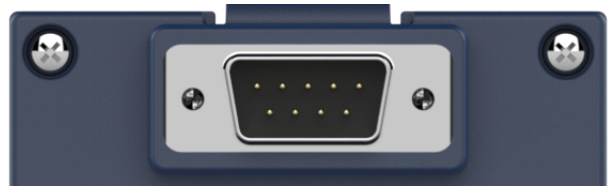

Fig. 3: Operator interface X6A

## 5.1.1 Remote control

**NOTICE** Malfunctions in case of own manufacture of the cable!

- a) When manufacturing an extension cable yourself, the assignment must be made without pins 1, 2 and 3.
- b) Connections of pins 4, 5, 6, 7, 8, 9 and the shield are sufficient.
- c) The maximum length is 10 meters (depending on the cable cross-section).

#### 5.2 Diagnostic interfaces

5.2.1 USB interface X6B

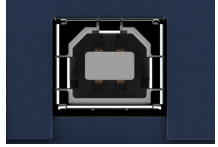

Fig. 4: USB interface X6B

The USB interface emulates the diagnostic interface on the F6 device. DIN66019II and KebFTP are used as protocol via a virtual COM port. The USB interface is electrically isolated. Additionally it can be accessed to parameters / objects of the operator. The operator responds to the found node address of the drive controller (see operator parameter OS05). In Ftp local mode, the file system of the operator can be accessed, in Ftp bridge mode, the files of the drive controller can be accessed.

# 5.2.2 Ethernet interface X6C

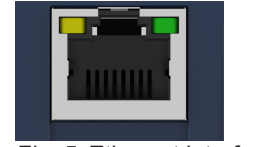

Fig. 5: Ethernet interface X6C

The USB interface emulates the diagnostic interface on the F6 device. DIN66019II is used as protocol via TCP or UDP on port 8000 and KebFtp on UDP port 8002. Additionally it can be accessed to parameters / objects of the operator. The operator responds to the found node address(es) of the drive controller (see operator parameter OS05). The file system of the operator is always available, but the files of the drive controller are accessed in Ftp bridge mode.

# 6 Assembly of the operator

Exemplary assembly on a COMBIVERT F6 housing 2.

- ✓ Remove the blind cover.
- a) Loosen the blind cover by pressing the locking lever and remove it.

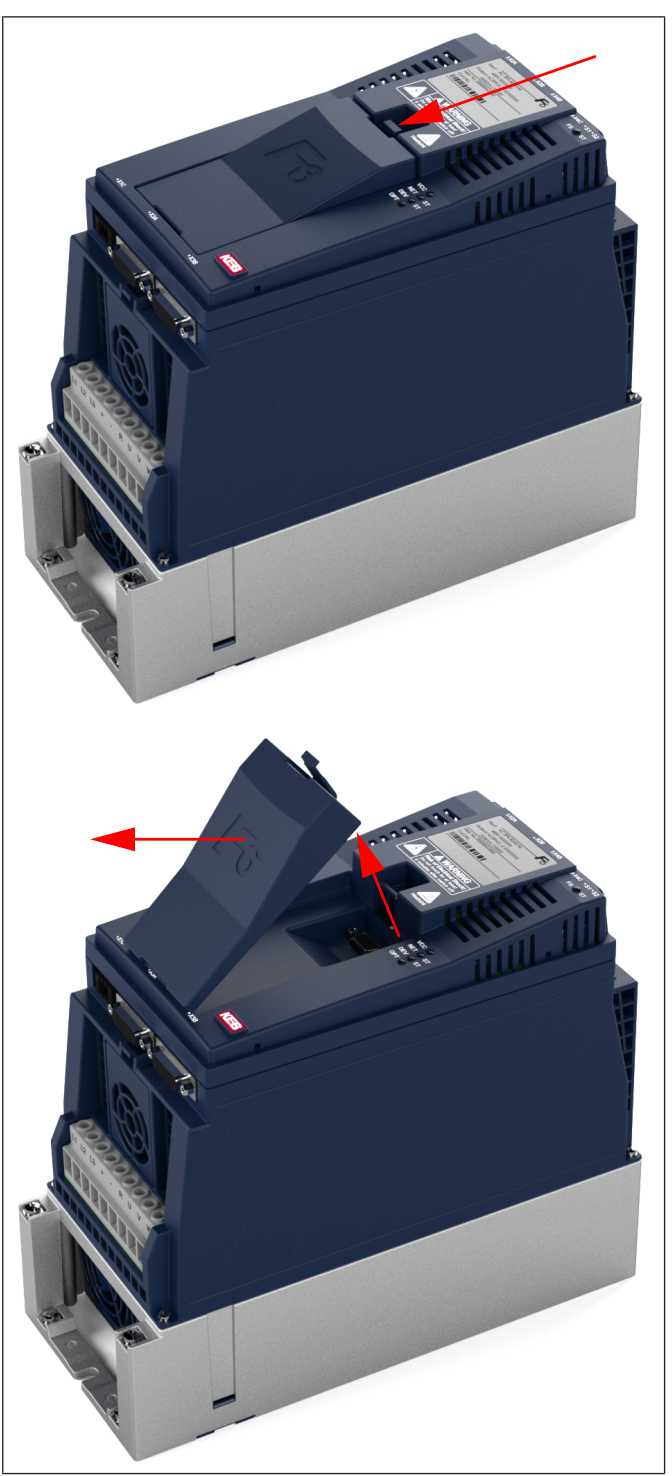

Fig. 6: Remove the blind cover

- ✓ Inserting the operator
- a) Attach the F6 operator at the lower edge and tilt it into the cutout.
- b) Engage the locking lever.

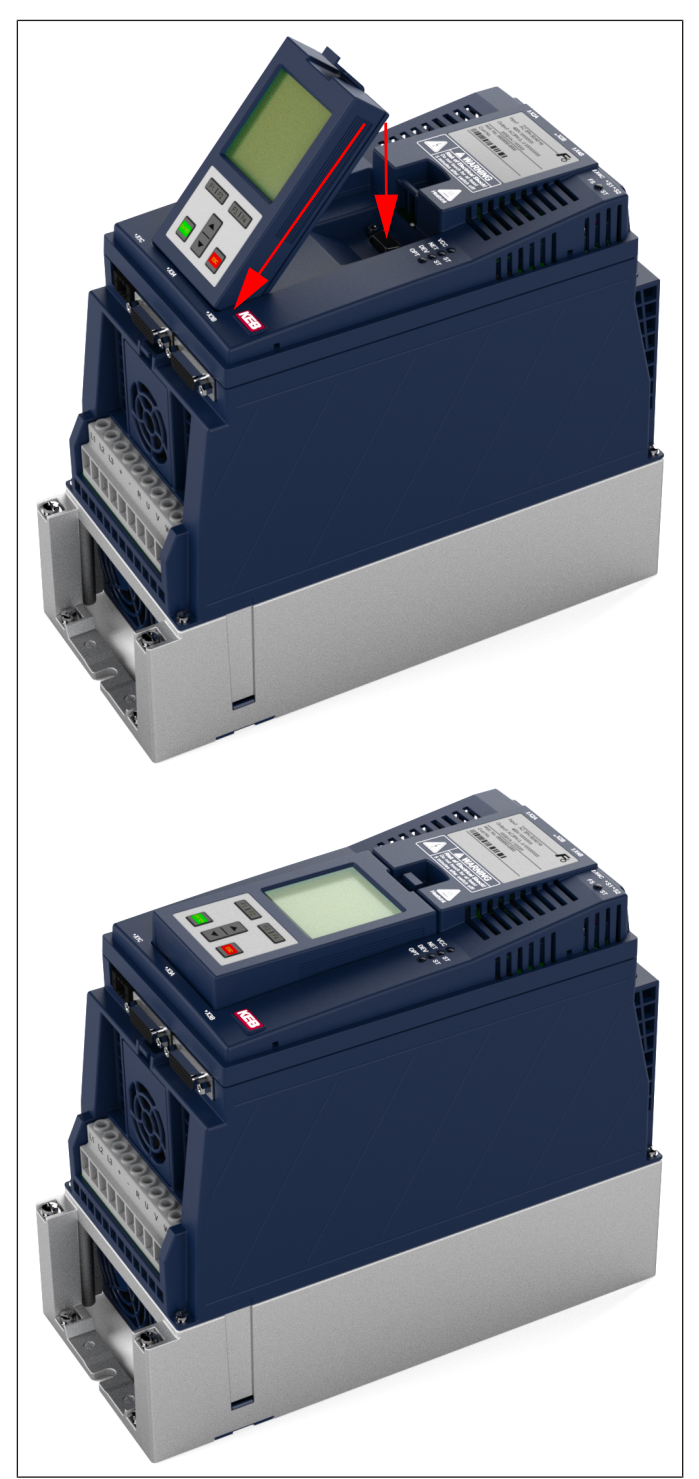

Fig. 7: Attach the operator

# 7 Operation of the operator

# 7.1 Control elements

|    | Operator control panel | Name  | Function                         |
|----|------------------------|-------|----------------------------------|
|    |                        | 1     | Menue bar                        |
|    |                        | 2     | Function bar                     |
| Ir | nverter parameter      | F1    | Function key 1                   |
|    | Dperator parameters ①  | F2    | Function key 2                   |
| F  | Parameter saving       | F3    | Function key 3                   |
| l  | Jp/Download            | F4    | Function key 4                   |
| V  | Vork list              |       | Menu bar to top or               |
| F  |                        |       | increase parameter value "Up"    |
|    | tp local mode          | ▼     | Menu bar to bottom or            |
|    | -tp bridge mode        |       | decrease parameter value "Down"  |
| E  |                        | ENTER | Select / Confirm                 |
|    |                        | ESC   | Return to the next menu level up |
|    |                        |       |                                  |
|    | F1   F2 F3   F4        |       |                                  |

Tab. 3: Control elements

# 7.2 Description of the control elements

7.2.1 Menue bar

The menu bar displays the actual selection in the menu. It can be shifted with the keys  $\blacktriangle$  and  $\triangledown$ . Press ENTER to change to the subordinate operating level, and ESC to change back to the next higher operating level.

#### 7.2.2 Function keys and function bar

The function keys F1...F4 are variable assigned depending on the menu item. The function bar displays the actual assignment of the function keys F1...F4.

## 7.3 Initial start-up

7.3.1 Switching on

The operator is supplied by the drive controller. The operator switches on and off with the drive controller. After switching on the operator searches automatically for the connected drive controller, also in case of communication failure to the drive controller. The actual checked node address is displayed on the bottom line in the start image and main menu. This node number can also be read out in the operator parameter OS05. The negotiated baud rate is displayed in the operator parameter Db13.

When accessing via the Ethernet or USB interface, the operator responds to this node address as well as to OS05+100 and OS05+200. By specifically setting the parameters fb13 and fb15, up to 3 logical devices can be addressed inside the drive controller.

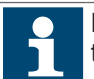

During the node search, the responded node address changes constantly, therefore operator parameters cannot be accessed either.

| Inverter parameter<br>Operator parameter                                                                                | The main menu is the uppermost menu level.<br>With the keys ▲ and ▼ you can select the de-<br>sired submenu. |
|----------------------------------------------------------------------------------------------------|----------------------------------------------------------------------------------------------------|
| Parameter saving<br>Up/Download<br>Work list<br>File operations<br>Ftp local mode<br>Ftp bridge mode<br>Enter test mode | Press ENTER to jump to the selected submenu.                                                                 |

Tab. 4: Main menu

#### 7.3.2 Required files

The operator requires the following files in its flash memory for correct operation:

| File            | Feature                                                                                                 |
|-----------------|----------------------------------------------------------------------------------------------------|
| language_f6.dat | Contains the operator texts for the operator in all languages.                                          |
| paras.blb       | Contains the parameter descriptions of all F6 operators as well as some F6 drive controllers.           |
| xxxxx.blb       | Files to install additional drive controller types. Can be read out directly by some drive controllers. |

Tab. 5: Operator files

The information required for correct operation is normally read out automatically from the drive controller by the operator.

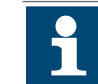

If any of the files listed are missing for any reason, please contact KEB.

For independent installation of the files (≡► FTP local mode [▶ 34]).

## 7.4 Non-changeable parameters

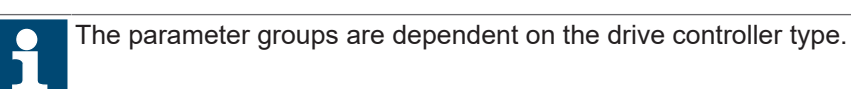

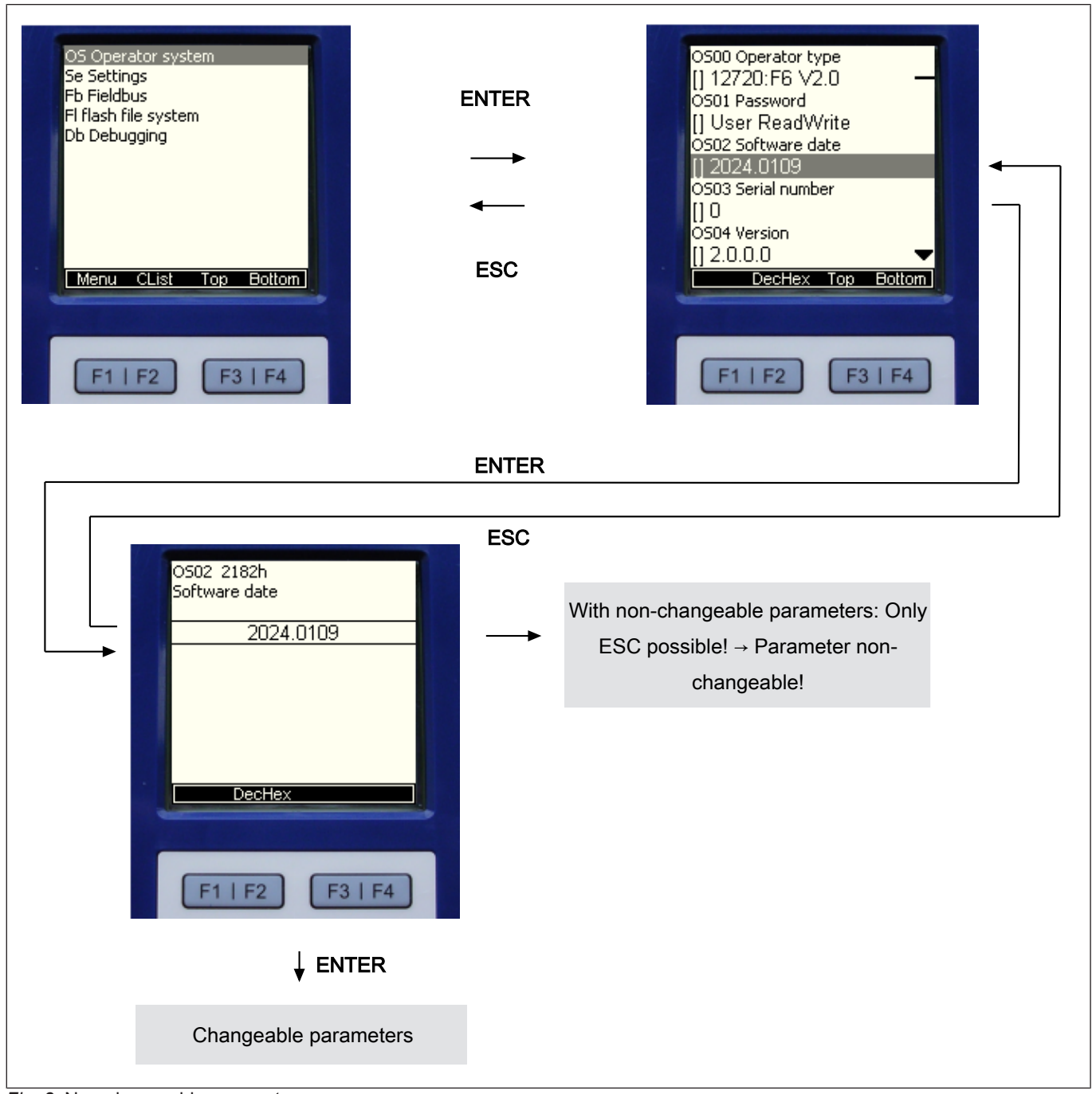

Fig. 8: Non-changeable parameters

(≡► Changeable parameters [▶ 21])

# 7.5 Changeable parameters

# 7.5.1 Changing with "Up" and "Down"

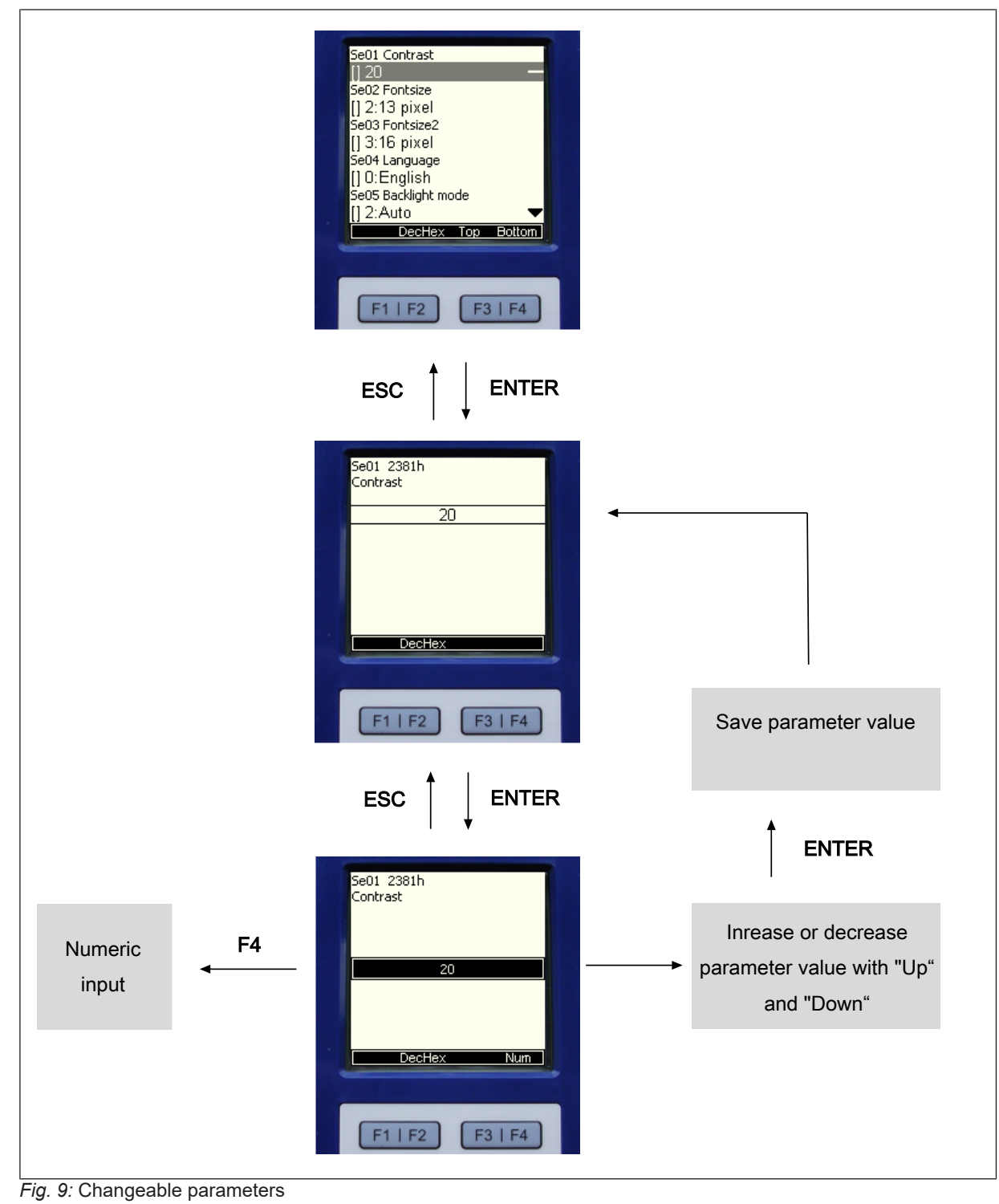

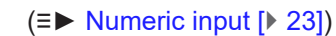

# 7.5.2 Selection of subindices

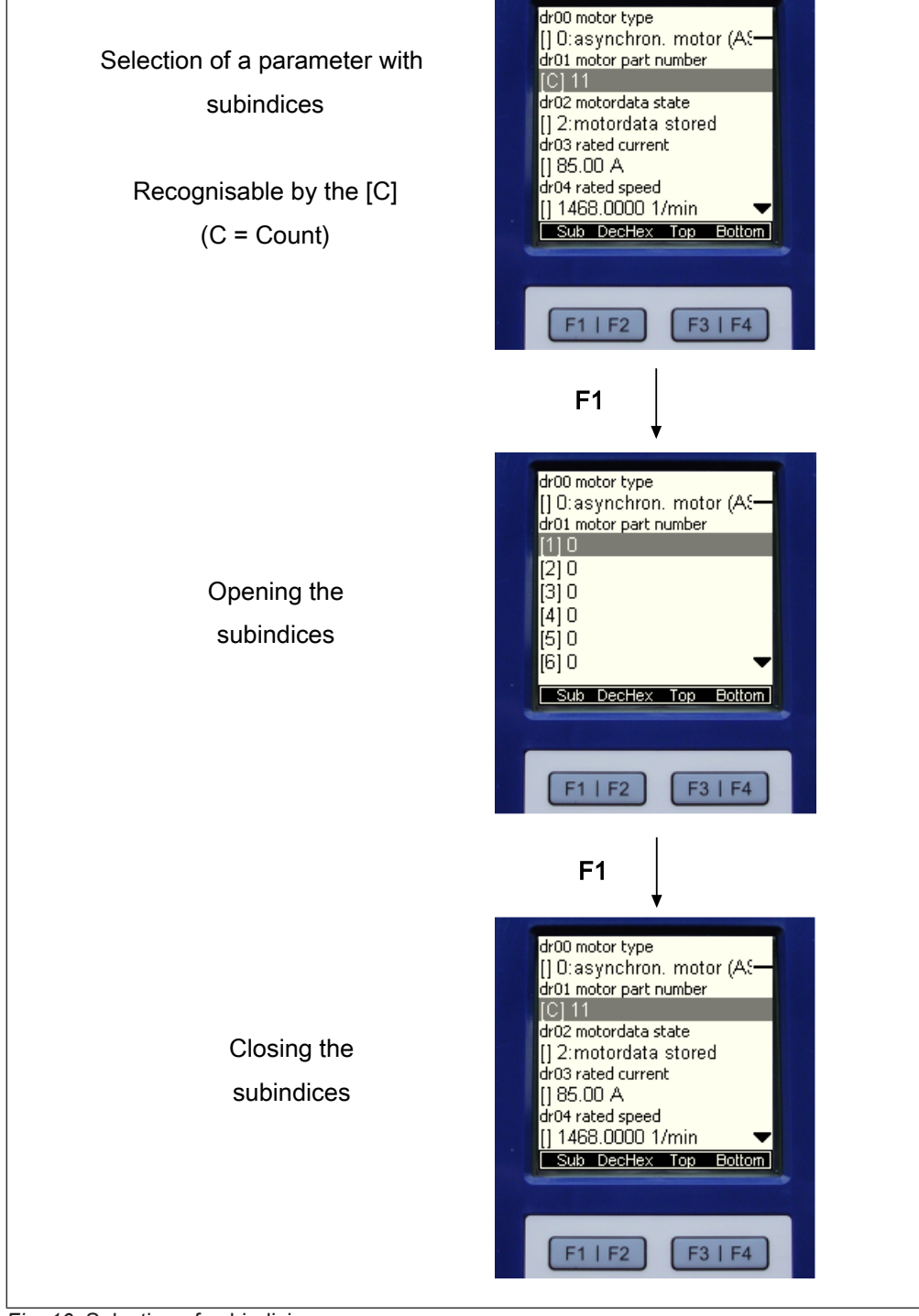

Fig. 10: Selection of subindicies

# 7.5.3 Numeric input

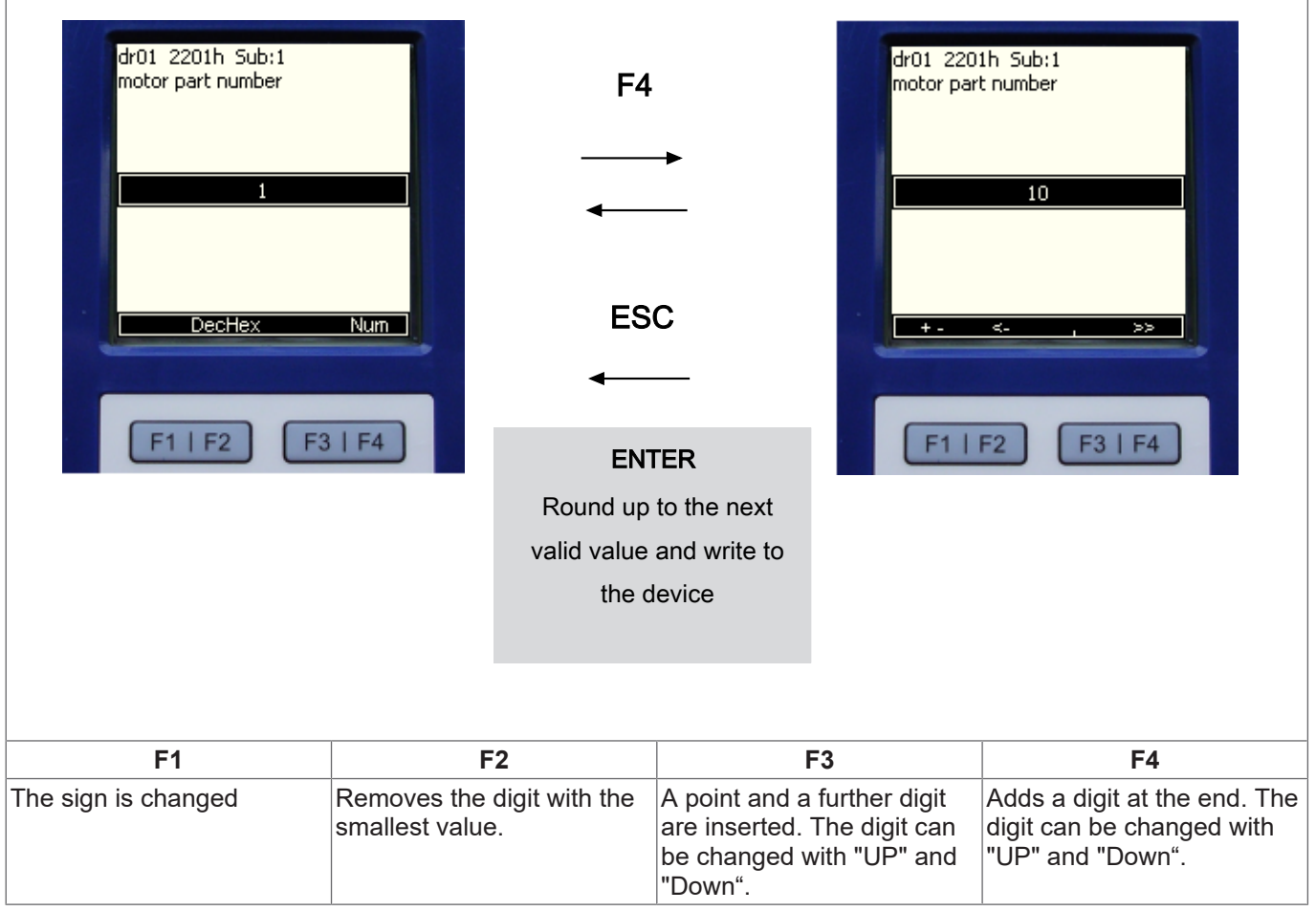

Tab. 6: Numeric input

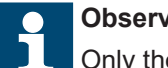

#### Observe at F3.

Only the first comma is respected!

## 7.6 Abbreviations in the function toolbar

| Abbreviation | Meaning                                                        |
|--------------|----------------------------------------------------------------|
| Menu         | Jumps to the main menu                                         |
| CList        | Generate a full backup with free selectable name.              |
| Up           | Scrolls up in the menu.                                        |
| Down         | Scrolls down in the menu.                                      |
| DecHex       | Conversion of numeric values from decimal to hexa-<br>decimal. |
| Num          | Changes to the numerical input.                                |
| Sub          | Displays additional subindices.                                |
| +, -         | Changes the sign to + or                                       |
| <-           | The digit with the lowest value is removed.                    |
| ,            | Adds a comma and another digit.                                |
| >>           | Adds another digit at the end.                                 |

Tab. 7: Abbreviations in the function toolbar

# 7.7 Inverter parameters

| Inverter parameter<br>Operator parameter<br>Parameter saving<br>Up/Download | The menu item inverter parameter includes all<br>available drive controller parameters on the con-<br>trol board. They are function-related divided into<br>groups. They are displayed on the operator via<br>the internal bus.                  |
|-----------------------------------------------------------------------------|----------------------------------------------------------------------------------------------------|
| File operations<br>Ftp local mode<br>Ftp bridge mode<br>Enter test mode     | For the display of the drive controller parameters, the operator requires the appropriate con-<br>figuration file, which must be stored as *.blb file<br>in the flash. Alternatively, a similar type can be<br>manually selected from paras.blb. |
| Tab. 8: Inverter parameters                                                 |                                                                                                    |
| The description of the programming manual I                                 | drive controller parameters can be taken from the <sup>-</sup> 6.                                                                                                    |

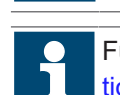

Further information in the download area of ( $\bigoplus \leftarrow$  www.keb-automation.com) under the search term "( $\bigoplus \leftarrow$  F6 Programming manual)".

# 7.8 Operator parameters

| Inverter parameter<br>Operator parameter<br>Parameter saving | The operator parameters display the parameter groups of the operator. |
|--------------------------------------------------------------|-----------------------------------------------------------------------|
| Up/Download                                                  | Select the operator parameters with the keys                          |
| Work list                                                    | and ▼ and confirm with ENTER.                                         |
| File operations                                              |                                                                       |
| Ftp local mode                                               |                                                                       |
| Ftp bridge mode                                              |                                                                       |
| Enter test mode                                              |                                                                       |
|                                                              |                                                                       |
|                                                              |                                                                       |
|                                                              |                                                                       |

#### Tab. 9: Operator parameters

| OS Operator system                   | The operator parameters are divided into five groups:                                                |
|--------------------------------------|----------------------------------------------------------------------------------------------------|
| Se Settings<br>Fb Fieldbus           | <ul> <li>OS - Operator system; Display of system<br/>parameters</li> </ul>                           |
| El Flash file system<br>Db Debugging | <ul> <li>Se - Settings; Display and setting of the basic<br/>settings</li> </ul>                     |
|                                      | <ul> <li>Fb - Fieldbus parameters (only Ethernet);<br/>Display of the fieldbus parameters</li> </ul> |
|                                      | <ul> <li>FI - Flash file system; Display of the flash-<br/>memory usage</li> </ul>                   |
|                                      | <ul> <li>Db - Debugging; Special debugging parameters for the manufacturer test</li> </ul>           |
|                                      | Select the corresponding parameter group with the keys $\blacktriangle$ and $\blacktriangledown$ .   |
|                                      | ENTER switches to the selected submenu.                                                              |

Tab. 10: Operator parameter groups

#### Operator system (OS) 7.8.1

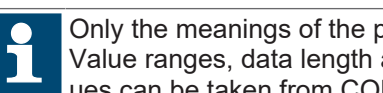

Only the meanings of the parameter values are described in the following. Value ranges, data length and data type; Access mode and the default values can be taken from COMBIVIS.

| OS00       | Operator type                               | Parameter address | 0x2180 |
|------------|---------------------------------------------|-------------------|--------|
| Value      | Meaning                                     |                   |        |
| e.g. 12720 | Display of the operator type (configuration | n number)         |        |
|            | 12720 : F6 V2.0                             |                   |        |

| OS01  | Password                                                                                                    | Parameter address | 0x2181 |
|-------|----------------------------------------------------------------------------------------------------|-------------------|--------|
| Value | Meaning                                                                                                    |                   |        |
| -19   | Displays the actual password level of the operator, independent of the drive controller. Is us to enter the operator password level and is also the actual file level: |                   |        |
|       | 550 = user read-only, file level = 5, param                                                                                                    | neter value = -6  |        |
|       | 660 = usser read/write, file level = 6, para                                                                                                    | meter value = -7  |        |
|       | Supervisor, file level = 7, parameter value                                                                                                    | e = -8            |        |

| OS02      | Software date                                               | Parameter address | 0x2182 |
|-----------|-------------------------------------------------------------|-------------------|--------|
| Value     | Meaning                                                     |                   |        |
| 0.0000    | Software date of the operator.                              |                   |        |
| 9999.1231 | Display of the year before the point, month and day behind. |                   |        |
|           | 2014.0513 means 13.05.2014.                                 |                   |        |

| OS03  | Serial number                               | Parameter address | 0x2183 |
|-------|---------------------------------------------|-------------------|--------|
| Value | Meaning                                     |                   |        |
|       | Displays the serial number of the operator. |                   |        |

| OS04  | Software version                               | Parameter address | 0x2184 |
|-------|------------------------------------------------|-------------------|--------|
| Value | Meaning                                        |                   |        |
|       | Displays the software version of the operator. |                   |        |

| OS05  | Node address                                              | Parameter address | 0x2185 |
|-------|-----------------------------------------------------------|-------------------|--------|
| Value | Meaning                                                   |                   |        |
| 0239  | Displays the actual node address of the drive controller. |                   |        |

# 7.8.2 Settings (Se)

| Se01  | Contrast                                                                          | Parameter address           | 0x2381 |
|-------|-----------------------------------------------------------------------------------|-----------------------------|--------|
| Value | Meaning                                                                           |                             |        |
| -5050 | Sets the contrast of the LCD display.                                             |                             |        |
|       | Press ENTER to change into the input mode in order to change the parameter value. |                             |        |
|       | Use the keys ▲ and ▼ to adjust the con                                            | trast in a range of -50…50. |        |

| Se02  | Font size                                                                                                    | Parameter address | 0x2382 |
|-------|----------------------------------------------------------------------------------------------------|-------------------|--------|
| Value | Meaning                                                                                                    |                   |        |
| 04    | The font size determines the complete menu view in the display.                                                                                     |                   |        |
|       | Press ENTER to change into the input mode in order to change the parameter value<br>Use the keys ▲ and ▼ to choose one of the following font sizes: |                   |        |
|       |                                                                                                    |                   |        |
|       | 8, 10, 13, 16, 24 pixel                                                                                                    |                   |        |
|       | ENTER selects the desired font size.                                                                                                    |                   |        |

| Se03  | Font size 2                                      | Parameter address | 0x2383 |
|-------|--------------------------------------------------|-------------------|--------|
| Value | Meaning                                          |                   |        |
| 04    | Determines the fontsize of the parameter values. |                   |        |

| Se04  | Language                                                               | Parameter address          | 0x2384 |
|-------|------------------------------------------------------------------------|----------------------------|--------|
| Value | Meaning                                                                |                            |        |
| 07    | Use the keys $\blacktriangle$ and $\blacktriangledown$ to choose one o | f the following languages: |        |
|       |                                                                        |                            |        |
|       | 0: English                                                             |                            |        |
|       | 1: German                                                              |                            |        |
|       | 2: American                                                            |                            |        |
|       | 3: Francais                                                            |                            |        |
|       | 4: Italiano                                                            |                            |        |
|       | 5: Russian                                                             |                            |        |
|       | 6: Español                                                             |                            |        |
|       | 7: Custom                                                              |                            |        |
|       |                                                                        |                            |        |
|       | ENTER selects the desired language ar                                  | nd returns to the submenu. |        |

| Se05  | Illumination mode                                                                                                    | Parameter address                                                                    | 0x2385               |
|-------|----------------------------------------------------------------------------------------------------|--------------------------------------------------------------------------------------|----------------------|
| Value | Meaning                                                                                                    |                                                                                      |                      |
| 02    | The menu item determines the behavior<br>change into the input mode in order to cl<br>choose one of the following settings: | of the backlight of the LC display. Press<br>hange the parameter value. Use the keys | ENTER to<br>and ▼ to |
|       | 0: off $\rightarrow$ generally off                                                                                          |                                                                                      |                      |
|       | 1: on $\rightarrow$ generally on                                                                                            |                                                                                      |                      |
|       | 2: Automatically $\rightarrow$ on when pressing a k                                                                         | key; off after 30 seconds if no key is pres                                          | sed                  |

| Se06  | Current mode                                   | Parameter address                         | 0x2386    |
|-------|------------------------------------------------|-------------------------------------------|-----------|
| Value | Meaning                                        |                                           |           |
| 09    | Displays or sets the current mode on the mode. | e operator. Can also be used to switch to | a desired |

| Se07  | Startup mode                           | Parameter address   | 0x2387 |
|-------|----------------------------------------|---------------------|--------|
| Value | Meaning                                |                     |        |
| 09    | The startup mode determines the displa | y during switch on. |        |
|       |                                        |                     |        |
|       | • 0: Main menu                         |                     |        |
|       | • 1: Inverter parameter                |                     |        |
|       | • 2: Operator parameter                |                     |        |
|       | • 3: Parameter saving                  |                     |        |
|       | • 4: Download mode                     |                     |        |
|       | • 5: Worklist mode                     |                     |        |
|       | 6: File operations                     |                     |        |
|       | • 7: Ftp local mode                    |                     |        |
|       | 8: Ftp bridge mode                     |                     |        |
|       | • 9: Test mode                         |                     |        |

| Se08  | Parameter reset                                       | Parameter address | 0x2388 |
|-------|-------------------------------------------------------|-------------------|--------|
| Value | Meaning                                               |                   |        |
| 1     | 1: Resets all operator parameters to factory setting. |                   |        |

| Se09  | Ftp timeout                                                                                                    | Parameter address | 0x2389 |
|-------|----------------------------------------------------------------------------------------------------|-------------------|--------|
| Value | Meaning                                                                                                    |                   |        |
| 0255  | S5 Sets the time (in seconds) after which the Ftp local mode or Ftp bridge mode is exited external communication. |                   |        |
|       | 0: Off, Ftp mode is not exited automat                                                                            | tically           |        |

# 7.8.3 Fieldbus (Fb)

| Fb00  | MAC address                                                                                 | Parameter address                                                                      | 0x2280               |
|-------|---------------------------------------------------------------------------------------------|----------------------------------------------------------------------------------------|----------------------|
| Value | Meaning                                                                                     |                                                                                        |                      |
|       | The MAC address (Media Access Contro<br>displayed here "FAxxxxxx". This address<br>changed. | bl) is formed of 6 byte. Only the lowest 4<br>s is assigned by the manufacturer and ca | bytes are<br>nnot be |

| Fb01  | IP address                                                                          | Parameter address                                                                 | 0x2281         |
|-------|-------------------------------------------------------------------------------------|-----------------------------------------------------------------------------------|----------------|
| Value | Meaning                                                                             |                                                                                   |                |
|       | The IP address consists of 4 bytes and i<br>case of doubt the network administrator | s the clear identification of one Internet p<br>gives the address to be adjusted. | articipant. In |

| Fb02  | Active IP address                                    | Parameter address | 0x2282 |
|-------|------------------------------------------------------|-------------------|--------|
| Value | Meaning                                              |                   |        |
|       | Displays the value of the currently used IP address. |                   |        |

| Fb05  | IP error counter                                   | Parameter address | 0x2285 |
|-------|----------------------------------------------------|-------------------|--------|
| Value | Meaning                                            |                   |        |
|       | Serves for the diagnosis of the IP protocol stack. |                   |        |

| Fb06  | TCP connections                                                  | Parameter address | 0x2286 |
|-------|------------------------------------------------------------------|-------------------|--------|
| Value | Meaning                                                          |                   |        |
|       | This parameter displays the number of active TCP/IP connections. |                   |        |

| Fb07  | UDP connections                                               | Parameter address | 0x2287 |
|-------|---------------------------------------------------------------|-------------------|--------|
| Value | Meaning                                                       |                   |        |
|       | This parameter displays the number of active UDP connections. |                   |        |

| Fb09        | Data port password                                                                                                    | Parameter address | 0x2289 |
|-------------|----------------------------------------------------------------------------------------------------|-------------------|--------|
| Value       | Meaning                                                                                                    |                   |        |
| 02147483647 | This parameter defines the write protection password for the access via port 8000 (Etherner<br>If the password is active first this password must be entered again for a write access. Error<br>message "operation not possible" is displayed in case of locked data port write access. Valu<br>0 switches off the write protection password (only possible if the active password is entered<br>correctly). |                   |        |
|             | Read:                                                                                                    |                   |        |
|             | -1: Inactive                                                                                                    |                   |        |
|             | -2: Active                                                                                                    |                   |        |
|             | Write:                                                                                                    |                   |        |
|             | 0: Delete password                                                                                                    |                   |        |
|             | > 0: Password set / enter                                                                                                    |                   |        |

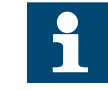

If for 30 seconds there is no communication with the operator, the password must be entered again.

| Fb10  | DHCP server                                                                                                    | Parameter address         | 0x228A |
|-------|----------------------------------------------------------------------------------------------------|---------------------------|--------|
| Value | Meaning                                                                                                    |                           |        |
| 01    | Serves for switching off and on of the DI                                                                                                    | ICP server functionality. |        |
|       | <ul> <li>BootP and DHCP requests are answered delayed in activated state. The following restriction become valid because the operator has no information about available IP addresses in the network:</li> <li>The DHCP server is only provided for operation with cross/patch cable to a PC/notebook, in order to assign an IP address to the PC/notebook if neccessary. Thus an end-to-end operation without manual intervention and without knowledge of the IP protocol is possible.</li> <li>All requests will be collected. Only when 3 identical requests are recognised, a correspondir response is transmitted. Thus in standard network operation the standard DHCP servers ca assign a valid IP address first, before the operator assigns it.</li> <li>The IP address of the operator increased by 1 is preset as IP address. If the low byte of the address is higher than 254, the IP address of the operator decreased by 1 is preset.</li> </ul> |                           |        |
|       |                                                                                                    |                           |        |
|       |                                                                                                    |                           |        |
|       |                                                                                                    |                           |        |
|       | 0: Inactive                                                                                                    |                           |        |
|       | 1: Active                                                                                                    |                           |        |

| Fb14  | Connection state                                                  | Parameter address | 0x228E |
|-------|-------------------------------------------------------------------|-------------------|--------|
| Value | Meaning                                                           |                   |        |
|       | Displays an Ethernet connection as well as speed and duplex mode. |                   |        |

| Fb15  | Location                                                                      | Parameter address | 0x228F |
|-------|-------------------------------------------------------------------------------|-------------------|--------|
| Value | Meaning                                                                       |                   |        |
|       | Contains a user-specific adjustable text for a machine position, for example. |                   |        |

# 7.8.4 Flash file system (FI)

| F100  | Max. bytes                                     | Parameter address | 0x2480 |
|-------|------------------------------------------------|-------------------|--------|
| Value | Meaning                                        |                   |        |
|       | Displays the maximum number of possible bytes. |                   |        |

| FI01  | Max. files                                     | Parameter address | 0x2481 |
|-------|------------------------------------------------|-------------------|--------|
| Value | Meaning                                        |                   |        |
|       | Displays the maximum number of possible files. |                   |        |

| FI02  | Used bytes                             | Parameter address | 0x2482 |
|-------|----------------------------------------|-------------------|--------|
| Value | Meaning                                |                   |        |
|       | Displays the number of the used bytes. |                   |        |

| FI03  | Used files                             | Parameter address | 0x2483 |
|-------|----------------------------------------|-------------------|--------|
| Value | Meaning                                |                   |        |
|       | Displays the number of the used files. |                   |        |

| FI04  | Deleted bytes                             | Parameter address | 0x2484 |
|-------|-------------------------------------------|-------------------|--------|
| Value | Meaning                                   |                   |        |
|       | Displays the number of the deleted bytes. |                   |        |

| FI05  | Deleted files                             | Parameter address | 0x2485 |
|-------|-------------------------------------------|-------------------|--------|
| Value | Meaning                                   |                   |        |
|       | Displays the number of the deleted files. |                   |        |

| FI06  | Free bytes                         | Parameter address | 0x2486 |
|-------|------------------------------------|-------------------|--------|
| Value | Meaning                            |                   |        |
|       | Displays the number of free bytes. |                   |        |

| FI07  | Flash function                                                                                                    | Parameter address | 0x2487 |
|-------|----------------------------------------------------------------------------------------------------|-------------------|--------|
| Value | Meaning                                                                                                    |                   |        |
| 0256  | Displays the state of the flash system and if necessary, is used to format the memory (value = 660 "user read/write" - password required). |                   |        |

NOTICE

## Loss of important system files!

a) Formatting is normally never required and leads to the loss of important system files, which must be transferred again.

# 7.8.5 Debugging parameters (Db)

The Db parameters Db00 to Db11 will only be used for internal testing purposes.

| Db12  | Inverter communication error                                               | Parameter address | 0x268C |
|-------|----------------------------------------------------------------------------|-------------------|--------|
| Value | Meaning                                                                    |                   |        |
|       | Displays the number of incorrect communications with the drive controller. |                   |        |

| Db13  | Inverter baud rate                                           | Parameter address | 0x268D |
|-------|--------------------------------------------------------------|-------------------|--------|
| Value | Meaning                                                      |                   |        |
|       | Displays the negotiated baud rate with the drive controller. |                   |        |

| Db14  | Node search area                                                                                                    | Parameter address | 0x268E |
|-------|----------------------------------------------------------------------------------------------------|-------------------|--------|
| Value | Meaning                                                                                                    |                   |        |
| 02    | Sets the search range for the inverter node:                                                                                                    |                   |        |
|       | • 0: 099                                                                                                    |                   |        |
|       | • 1: 100199                                                                                                    |                   |        |
|       | <ul> <li>2: 200239</li> <li>The operator searches for a drive controller only in the set range. Value 0 is always active after switching on.</li> </ul> |                   |        |
|       |                                                                                                    |                   |        |

# 7.9 Parameter saving

|                                                                                   | ENTER opens the submenu for parameter sav-                                                                                                    |
|-----------------------------------------------------------------------------------|----------------------------------------------------------------------------------------------------|
| Inverter parameters                                                               | ing.                                                                                                    |
| Operator parameters                                                               | Save parameter (Upload) = F3                                                                                                    |
| Parameter saving<br>Up/Download<br>Work list<br>File operations<br>Fin local mode | All inverter and operator parameters are read<br>out and saved in the flash memory. Every new<br>upload process overwrites the pre-saved para-<br>meter lists. |
| Ftp bridge mode                                                                   | Write parameter (Download) = F4                                                                                                    |
| Enter test mode                                                                   | A download is not possible without saved inverter parameters $\rightarrow$ error message!                                                                      |

Tab. 11: Parameter saving

# 7.10 Upload/download of parameters

|                    | ENTER opens the submenu for uploading and          |
|--------------------|----------------------------------------------------|
| Inverter parameter | downloading and displays the available lists       |
| Operator parameter | (*.dw5).                                           |
| Parameter saving   |                                                    |
| Up/Download        |                                                    |
| Work list          | Parameter saving (Upload) = F3                     |
| File operations    | A download list is loaded from the current drive   |
| Ftp local mode     | controller and stored under new name.              |
| Ftp bridge mode    |                                                    |
| Enter test mode    | Write parameter (Download) = F4                    |
|                    | An existing download list is stored in the drive   |
|                    |                                                    |
|                    |                                                    |
|                    | Parameter lists, created with COMBIVIS in .dw5     |
|                    | format can be transmitted via ftp to the operator. |

Tab. 12: Upload/download of parameters

# 7.11 Work list

|                                                                             | ENTER opens the submenu for the worklist.                                                         |
|-----------------------------------------------------------------------------|---------------------------------------------------------------------------------------------------|
| Inverter parameter<br>Operator parameter<br>Parameter saving<br>Up/Download | The selection of a work list of the flash memory occurs in this menu item.                        |
| File operations<br>Ftp local mode<br>Ftp bridge mode<br>Enter test mode     | Parameter lists, created with COMBIVIS in .wr5 format can be transmitted via ftp to the operator. |
|                                                                             |                                                                                                   |

#### Tab. 13: Work list

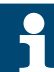

A worklist named 'startup\*.wr5' is automatically displayed when switching on. \* = stands for any placeholder.

• The o

The compilation of the work list must be done with COMBIVIS.

Parameters from other Cfg IDs (for example, operator parameter in complete lists) are displayed as "invalid address FFFFh".

## 7.12 File operations

| Inverter parameter<br>Operator parameter<br>Parameter saving<br>Up/Download<br>Work list<br>File operations<br>Ftp local mode<br>Etp bridge mode | tions.<br>F1 : Back to the main menu<br>ENTER: Display of file name / size / date / time /<br>access level of the selected file. Since there is<br>no real-time clock integrated in the operator,<br>new created files have the date 2003-01-01. |
|----------------------------------------------------------------------------------------------------|----------------------------------------------------------------------------------------------------|
| Ftp bridge mode<br>Enter test mode                                                                                                    | F4 : Delete the file                                                                                                    |

Tab. 14: File operations

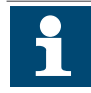

To delete or to rename a file, the current access level must be higher or equal to the file level. The current level is determined via the operator password or specified when using KebFTP upon connection.

From KebFTP 1.5.0.0, the current access level is displayed when selecting a drive and the file level when selecting a file.

Deleted files are automatically cleared in the background.

# 7.13 FTP local mode

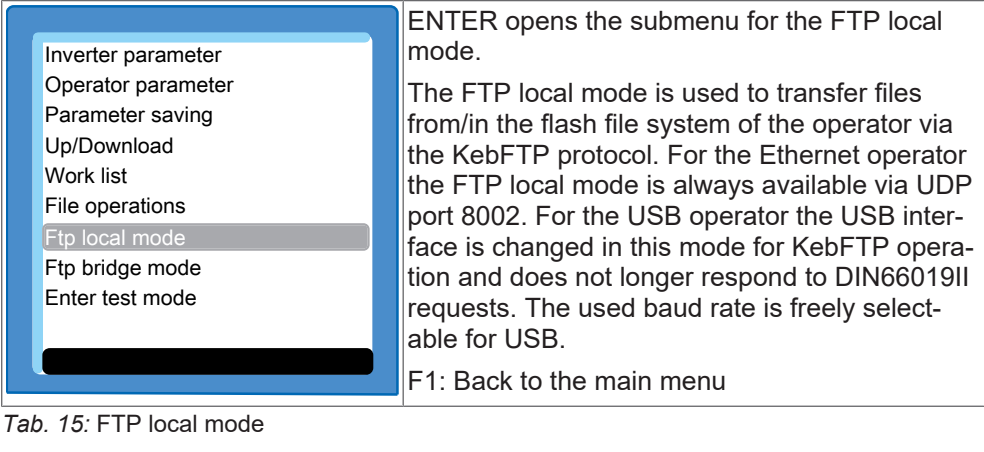

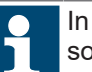

In this mode, the interface to the drive controller is also in KebFTP mode, so the inverter parameters cannot be accessed via Ethernet.

One of the PC programs "KEB FTP" or "COMBIVIS" is required to install missing files. Each file can be protected with an access level ((≡► File operations [▶ 33])).

# 7.14 FTP bridge mode

| Inverter parameter<br>Operator parameter<br>Parameter saving<br>Up/Download<br>Work list<br>File operations<br>Ftp local mode<br>Ftp bridge mode<br>Enter test mode | ENTER opens the submenu for the FTP bridge<br>mode.<br>The FTP bridge mode is used to transfer files<br>from/in the file system of the drive controller via<br>the KebFTP protocol. In this mode, the files in<br>the inverter can be accessed via Ethernet UDP<br>port 8002 and via the USB interface. USB can't<br>respond to DIN66019-II requests. The used<br>baud rate is freely selectable for USB.<br>F1 : Back to the main menu |
|----------------------------------------------------------------------------------------------------|----------------------------------------------------------------------------------------------------|
|----------------------------------------------------------------------------------------------------|----------------------------------------------------------------------------------------------------|

Tab. 16: FTP bridge mode

# 7.15 Function test of keyboard and display

|                    | ENTER starts a test mode, to check the function   |
|--------------------|---------------------------------------------------|
| Inverter parameter | of the single keys and the LC-display.            |
| Operator parameter | Follow the instructions on the display during the |
| Parameter saving   | test run                                          |
| Up/Download        |                                                   |
| Work list          |                                                   |
| File operations    |                                                   |
| Ftp local mode     |                                                   |
| Ftp bridge mode    |                                                   |
| Enter test mode    |                                                   |
|                    |                                                   |
|                    |                                                   |
|                    |                                                   |

*Tab. 17:* Function test of keyboard and display

# 8 Software

Files can be copied to the operator's flash memory with the programs "KEB FTP" and "COMBIVIS". The installation files for the required programs can be downloaded from the download area of ( $\bigoplus \vdash$  www.keb-automation.com) under the search terms "( $\bigoplus \vdash$  KEB FTP)" and "( $\bigoplus \vdash$  COMBIVIS)".

# 9 Revision history

| Version | Date    | Description                                          |
|---------|---------|------------------------------------------------------|
| 00      | 2024-02 | Prototype based on the manual "F6 Operator 20106497" |

# Glossary

# Application

The application is the intended use of the KEB product.

# COMBIVERT

Proper name for a KEB Drive Controller.

## Customer

The customer has purchased a product from KEB and integrates the KEB product into his product (customer product) or resells the KEB product (reseller). Index

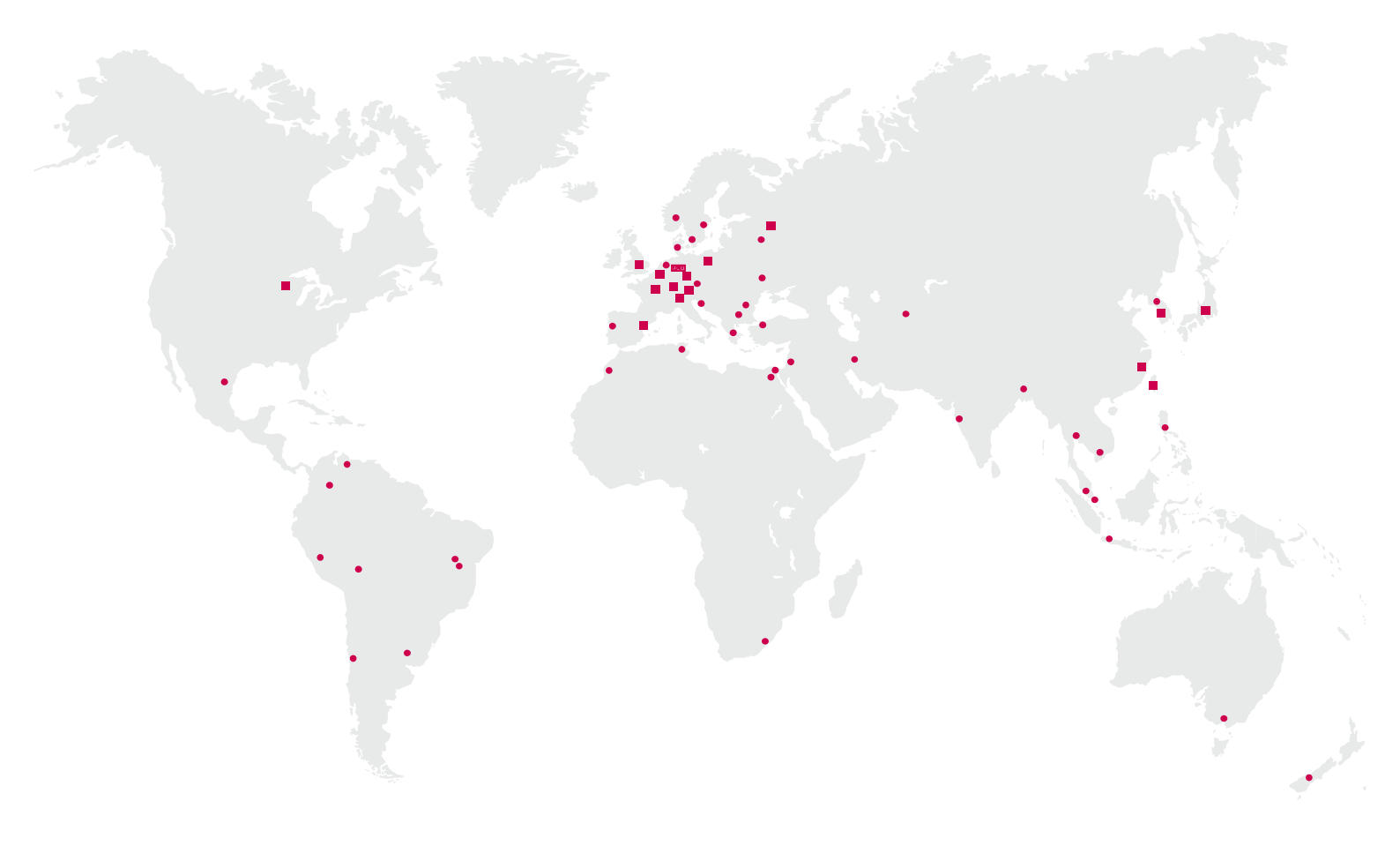

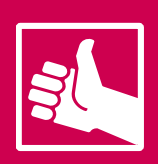

MORE KEB PARTNERS WORLDWIDE: www.keb-automation.com/contact

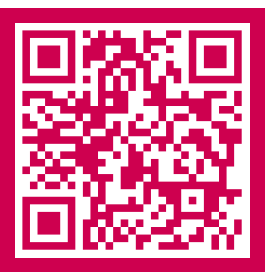

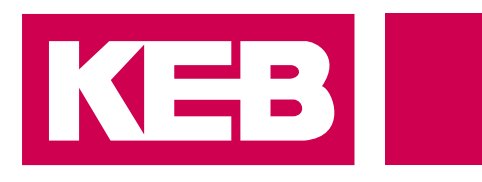

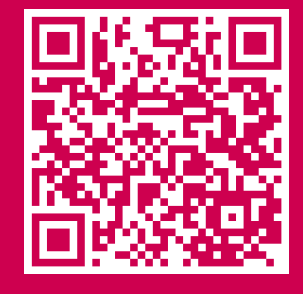

# Automation with Drive www.keb-automation.com

KEB Automation KG • Suedstraße 38 • D-32683 Barntrup • Tel: +49 5263 401-0 • E-Mail: info@keb.de